**Far-infrared** 

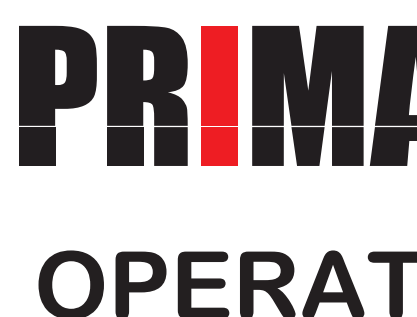

HK 1

運転

停止

**rsystep** 

[Manufacturing and sales by,]

## **IRSYSTEM** Co., Ltd.

http://www.irsystem.jp e-mail : osaka@irsystem.jp

### [Head Office]

Add: 1-14-33-6F ESAKACHO SUITA-CITY OSAKA JAPAN 564-0063 Tel:+81-6-6310-6826 Fax:+81-6-6310-6827

[Tokyo branch] Add: 1-2-3-3F IRIYA TAITO-KU TOKYO JAPAN 110-0013 Tel:+81-3-6802-4846 Fax:+81-3-6802-4847

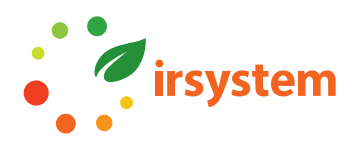

## **Electric Floor Heating System**

# **PRIMAVERA NEO OPERATION MANUAL**

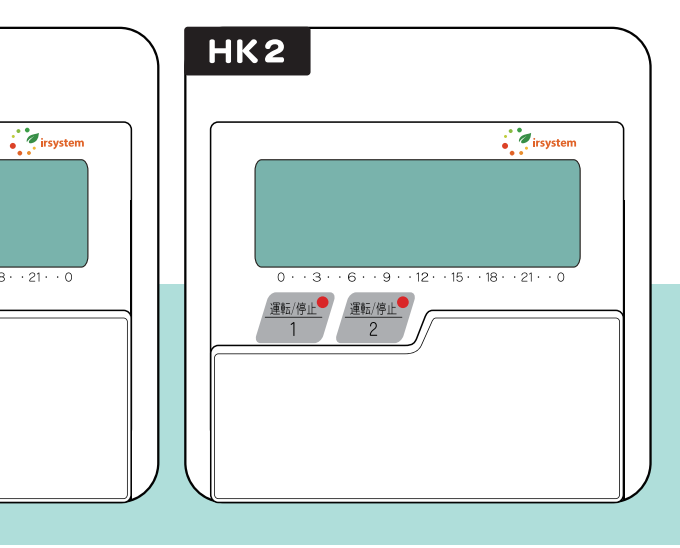

## **Table of contents**

### Thank you for purchasing PRIMAVERA.

All of the Safety Instructions contained in this Manual must be read carefully and must be fully understood before you attempt to use your floor heating system, in order to avoid potential hazards that could cause bodily injury, property damage, or damage the floor heating system. Store this manual near a controller, for convenient future reference.

| Precaution                                                                                                    | 2  |
|----------------------------------------------------------------------------------------------------|----|
| Preparation (1)<br>(Names of parts and their Functions)<br>(LCD Panel)                                                                          | 3  |
| Preparation (2) (Setting current time)                                                                                                    | 5  |
| System Operation<br>(Performing of "Normal operating")<br>(Changing temperature level)<br>(Child-Lock function)<br>(Automatic Cut-Off function) | 6  |
| Advanced Operations 1                                                                                                    | 8  |
| Advanced Operations 2 ( "Operating Term Setting" )                                                                                              | 11 |
| Advanced Operations 3 ( "Starting Time Setting" )                                                                                               | 12 |
| TROUBLE SHOOTING                                                                                                    | 13 |
| FAQ                                                                                                    | 15 |
| Specifications                                                                                                    | 17 |

◆ The Primavera's specifications and designs are subject to change without notice.

• The material contained in this manual consists of information that is the property of IRSYSTEM Co., Ltd. and is intended solely for use by the purchasers of the equipment described in this manual. IRSYSTEM Co., Ltd. expressly prohibits the duplication of any portion of this manual or the use thereof for any other than the operation or maintenance of the equipment described in this manual without the express written permission of IRSYSTEM Co., Ltd.

## Precaution

### Follow these safety regulations below to prevent Warning!!! serious injury or death.

- Do not disassemble, modify or repair PRIMAVERA. It could cause fire, electric shock or mechanical troubles.
- Do not spill any liquid on/near PRIMAVERA heating area or controllers. It could cause fire, electric shock or mechanical troubles.
- Do not damage PRIMAVERA heating area or controllers on any foreign sharp objects such as nails or cutter knifes. It could cause fire, electric shock or mechanical troubles.
- Never leave any other strongly flammable objects such as spray cans or lighters on/near PRIMAVERA heating area.

It could cause fire or mechanical troubles.

## Caution!!!

Avoid using PRIMAVERA under the certain conditions like a direct sunlight, a high temperature, high humidity, dust, inflammable gas, corrosive gas, strong vibration, shocking strike.

It could cause mechanical troubles or malfunction.

Never try to clean controller's surface with water, alcohol or any other chemicals.

It could cause fire or electric shock by short-circuit.

### O Avoid lying down onto the floor heating system directly for a long time without attention. It could cause a skin irritation, such as a skin burn. In particular, the special attention is required when the following people operate PRIMAVERA.

- to control temperature level by own will; infants, babies, children, the disabled or the elderly.
- People who have delicate skin type.

### $\bigcirc$ Be careful of the overheating.

Do not place high insulating materials (thick carpet) or furniture (which has no legs) onto PRIMAVERA directly; otherwise it could happen troubles due to overheating between PRIMAVERA and high insulation materials. Placing furniture having with at least 5cm legs onto PRIMAVERA would be no problems.

Follow these safety regulations below to prevent serious injury, death and material damage.

• People who are not able to change their position by themselves on PRIMAVERA, or be impossible

## **Preparation(1)**

### Names of parts and their Functions

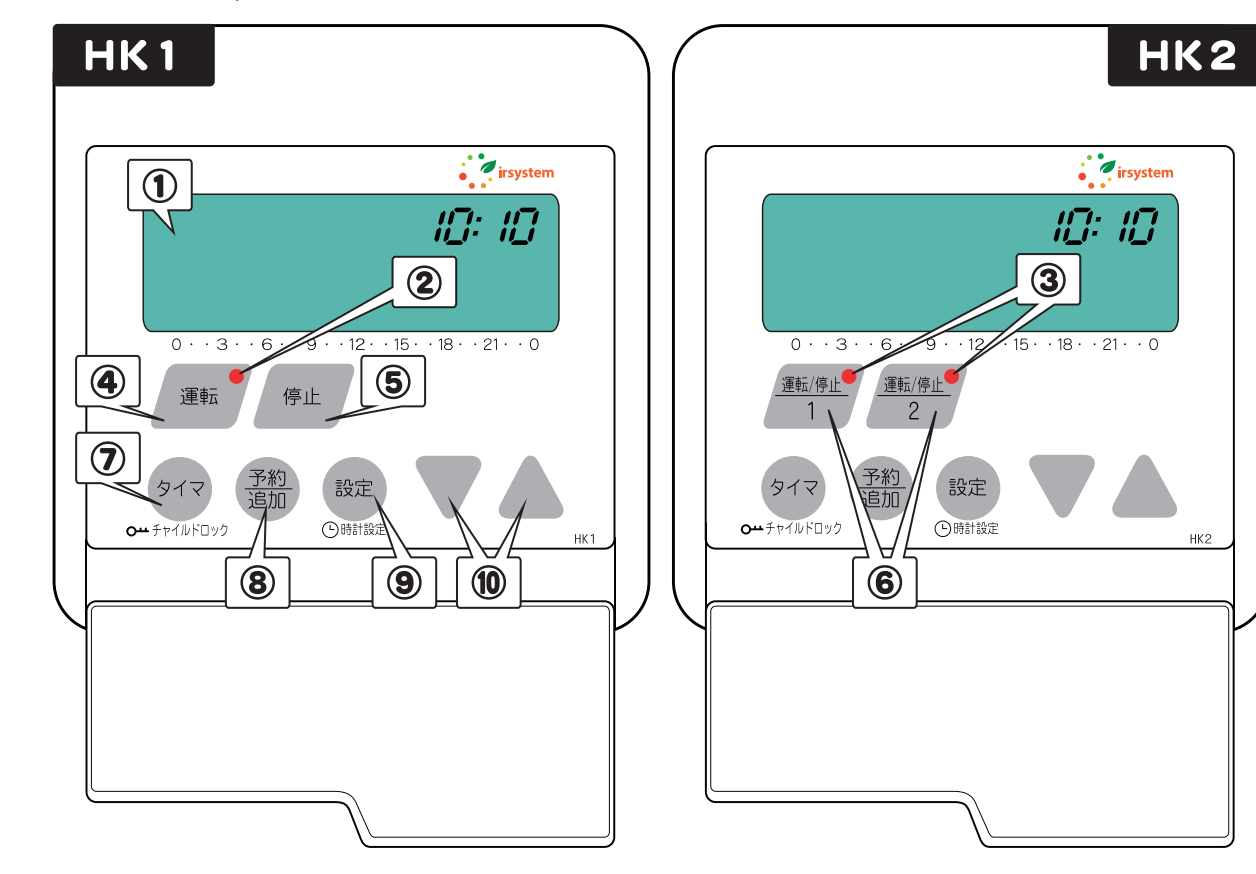

| Items                                    | Description                                                                                                    |                                      |  |
|------------------------------------------|----------------------------------------------------------------------------------------------------|--------------------------------------|--|
| 1 LCD PANEL                              | Displays current status of the various system features and functions.                                          |                                      |  |
| ② On Lamp(HK1)                           | Displays the operating condition.                                                                              |                                      |  |
| ③ On/Off Lamp(HK2)                       | Displays the each heating zone's operating condition.(zone 1, zone 2)                                          |                                      |  |
|                                          | A lamp color Condition                                                                                         |                                      |  |
|                                          | ● Light off                                                                                                    | Power Off                            |  |
|                                          | Light up – "Red"                                                                                               | In Operating                         |  |
|                                          | Light up – "Green"                                                                                             | Programmed condition.(not operated)  |  |
|                                          | 🔆 Flashing                                                                                                    | Abnormal condition(refer to page.13) |  |
| ④ "On" button(HK1)                       | Start operating                                                                                                |                                      |  |
| 5 "Off" button(HK1)                      | Stop operating                                                                                                 |                                      |  |
| 6 "On/Off" button(HK2)                   | Controls operating of each heating zone.                                                                       |                                      |  |
| ⑦ "Timer" button                         | Converts <b>"Normal Operating"</b> into <b>"On-Off" Time Setting</b><br>Controls <b>"Child-Lock"</b> function. |                                      |  |
| ⑧ "Reservation/Add" button               | Controls " <b>Operating term setting</b> " function.<br>Controls " <b>Starting time setting</b> " function.    |                                      |  |
| 9 "Setup" button                         | Executes various setting. Saves programmed condition.<br>Sets " <b>Current time</b> "                          |                                      |  |
| $\textcircled{1}$ $\nabla \Delta$ button | Adjusts each condition such as time or temperature level.                                                      |                                      |  |

### LCD panel

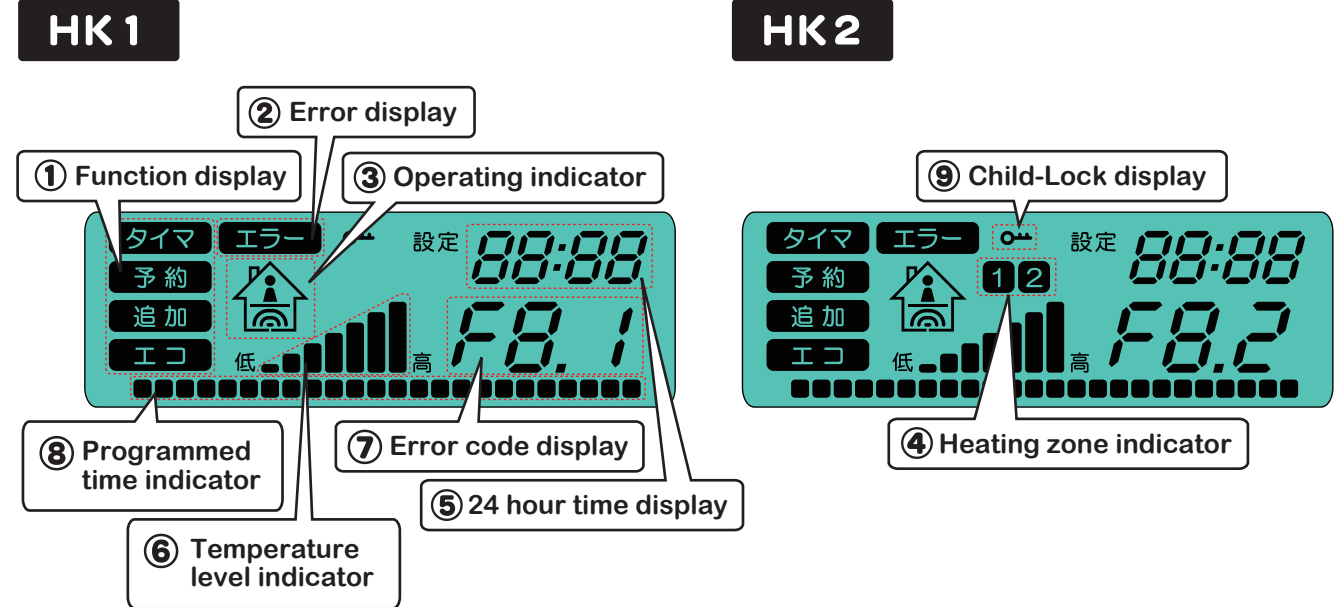

| Display contents                  | Description                                                                                                    |  |
|-----------------------------------|----------------------------------------------------------------------------------------------------|--|
| ① Function display                | Displays the current of<br>タイマ Displays "<br>予約 Displays "<br>追加 Displays "<br>Displays "<br>(It displays<br>levels (1 of |  |
| ② Error display                   | Displays when abnorm                                                                                                    |  |
| ③ Operating indicator             | Operating - ON (                                                                                                    |  |
| ④ Heating zone indicator<br>(HK2) | Displays heating zone                                                                                                    |  |
| ⑤ 24 hour time display            | It usually displays the<br>(While Operating Tern<br>(While Starting Time S                                                |  |
| 6 Temperature level indicator     | Displays temperature                                                                                                    |  |
| ⑦ Error code display              | Displays when the err                                                                                                    |  |
| 8 Programmed time<br>indicator    | Displays the programm                                                                                                    |  |
| (9) Child-Lock display            | Displays when Child-I                                                                                                    |  |

| operating status                                                                                                    |  |  |
|----------------------------------------------------------------------------------------------------|--|--|
| On-Off" Time Setting                                                                                                    |  |  |
| Operating Term Setting"                                                                                                    |  |  |
| 'Starting Time Setting"                                                                                                    |  |  |
| <b>'ECO mode"</b><br>s while it is operating on low temperature<br>or 2 stage).)                                                               |  |  |
| nal operating occurs.                                                                                                    |  |  |
| Operating - OFF                                                                                                    |  |  |
| which is currently running.                                                                                                    |  |  |
| e current time.<br>n Setting) – Display the remained operating term.<br>Setting) – Displays the scheduled starting time<br>when the user press |  |  |
| levels from 1 to 7 stages.                                                                                                    |  |  |
| or occurs. (Refer to page 13.)                                                                                                    |  |  |
| med time of "On-Off Operating Setting"                                                                                                    |  |  |
| Lock function is on.                                                                                                    |  |  |

irsystem 4

## **Preparation (2)**

### O Check the circuit breaker turns on before using the system.

Turn the circuit breaker off, if the system would not be used for a long time.

### **Setting current time**

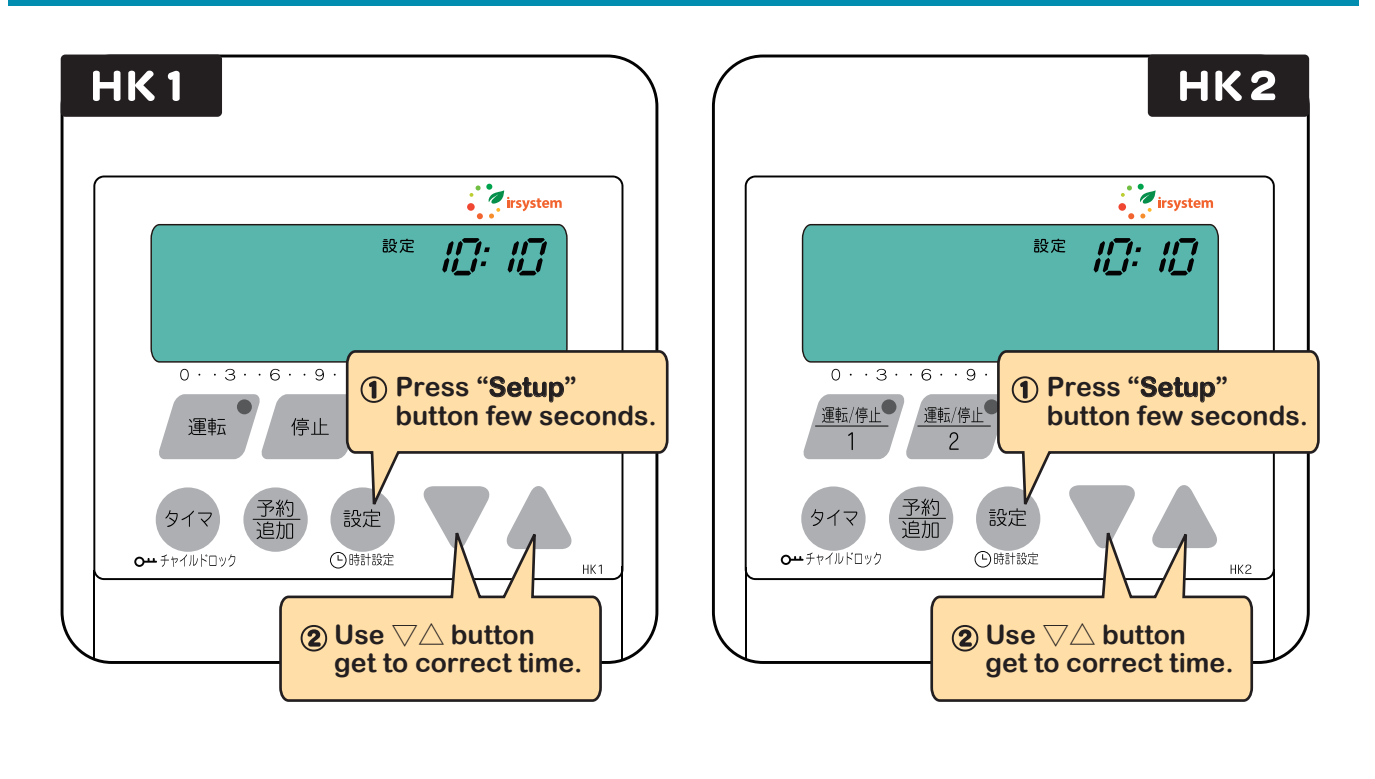

● Press 設定 few seconds, while it is not operated.

- The number (hour-minutes) displays flashing.
- Using

, adjust the current time. (For fast change hold the

button down.)

or

• Setting correct time would be saved, if the user press one more time or keep it without doing anything for 60 seconds.

## **System Operation**

### **Performing of "Normal Operating"**

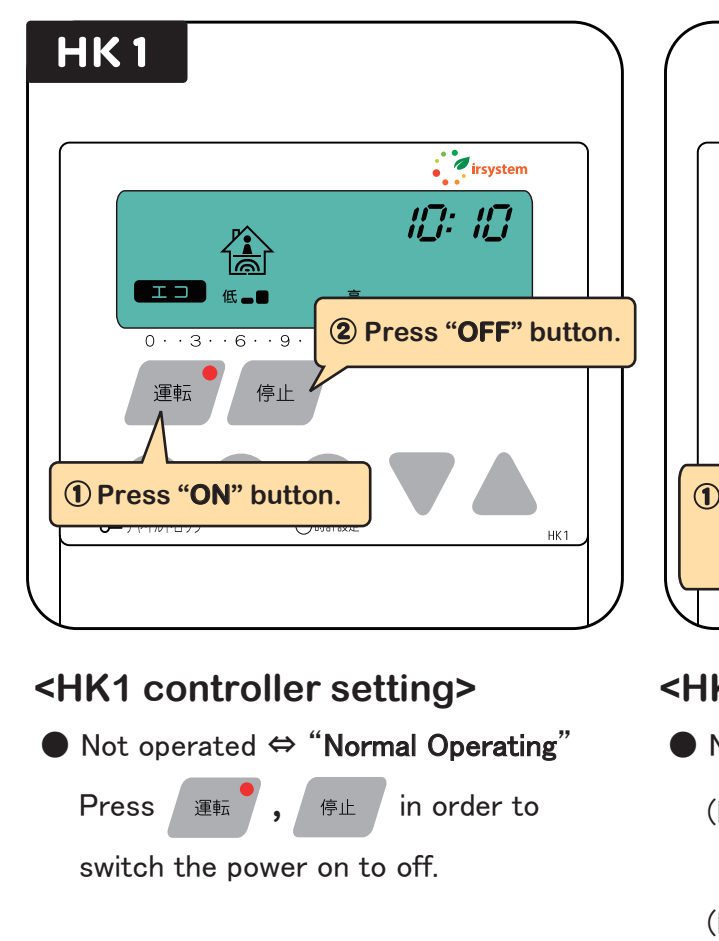

### Changing temperature level

Using

- Press 設定 while the system is running.
  - adjust the comfortable temperature level.

(If it is HK2 controller, the temperature setting of each zone will be executed step by step. Repeat this procedure until temperature level of heating zone 2 is set.)

• Setting temperature level would be saved, if the user press (B) few seconds or without doing anything for 10 seconds.

### "ECO mode" (Energy saving operating)

When the temperature level is set to 1 or 2 stage, will be displayed. ECO mode operating is how to use more environmentally friendly since it is less usage of electricity.

|                                               | HK2                                                                                                    |
|-----------------------------------------------|----------------------------------------------------------------------------------------------------|
| 低<br>低<br>低<br>低<br>低<br>低<br>低<br>低<br>低     | <ul> <li>irsystem</li> <li>iii: iiii</li> <li>Press "ON/OFF"<br/>button.<br/>(Heating zone 2)</li> </ul> |
| Press "ON/OFF"<br>button.<br>(Heating zone 1) | HK2                                                                                                    |

### <HK2 controller setting>

● Not operated ⇔ "Normal Operating"

| Heating zone 1) | Press  | <u>運転/停止</u><br>1 | in order to | switch |
|-----------------|--------|-------------------|-------------|--------|
|                 | the po | wer on            | to off.     |        |
| Heating zone 2) | Press  | <u>運転/停止</u><br>2 | in order to | switch |
|                 | the po | wer on            | to off.     |        |

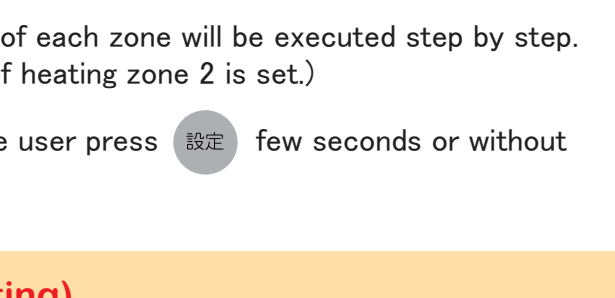

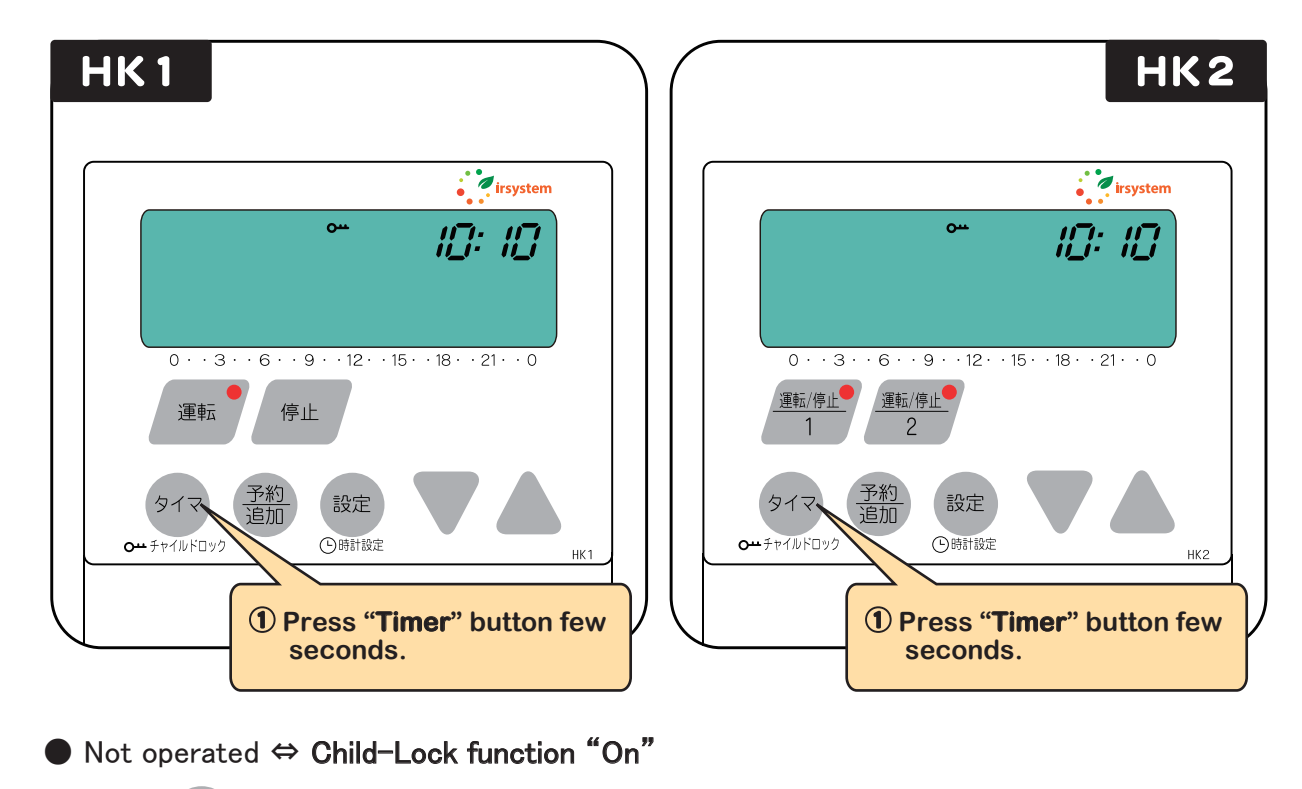

Press 917 few seconds, when the system is not running.

All buttons will not work except , while Child-Lock function is running.

If the user wants to change setting condition, even though it is on Child-Lock function, press buttons for few seconds.

### **Automatic Cut-Off function**

The system operating will stop automatically after 8 hours working, therefore, the user cannot set "On-Off" Time Setting over 8 hours.

## **Advanced Operation 1**

### "On-Off" Time Setting

Primavera is possible to set two operating time programs for each day. During "ON-OFF" Time Setting is running, the system will maintain the floor at the comfortable temperature. The user should remember that only two programs are active for each day. It will run everyday by the same time unless the user changes programs.

### Performing of "On/Off" Time Setting

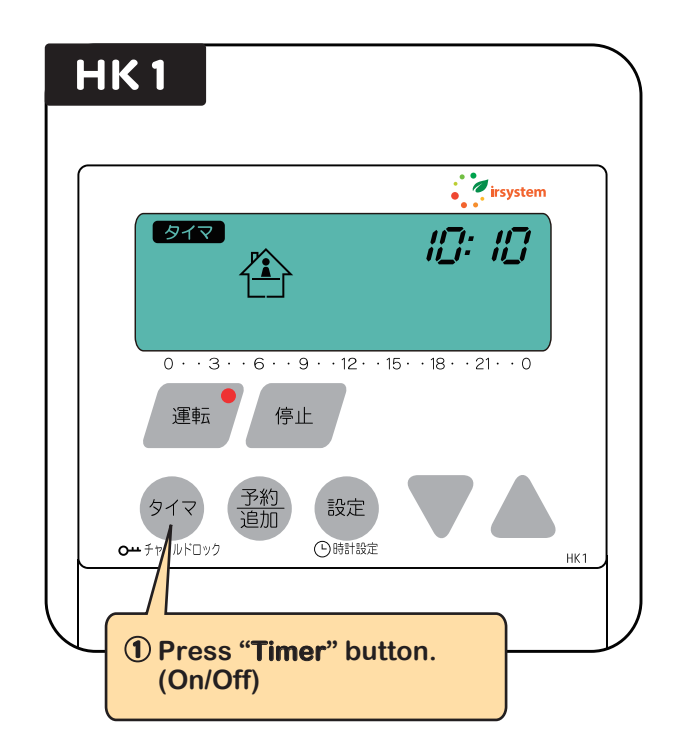

### <HK1 controller setting>

● Normal Operating ⇔ "On-Off" Time Setting

Press (917), while the system is running.

### Caution

The user cannot set "On-Off " Time limited 8 hours by "Automatic Cut-Of

Refer to demonstrations on next page.

| Image: Constraint of the system is running.                         |
|---------------------------------------------------------------------|
|                                                                     |
| Setting over 8 hours, because running time is <b>ff function</b> ". |

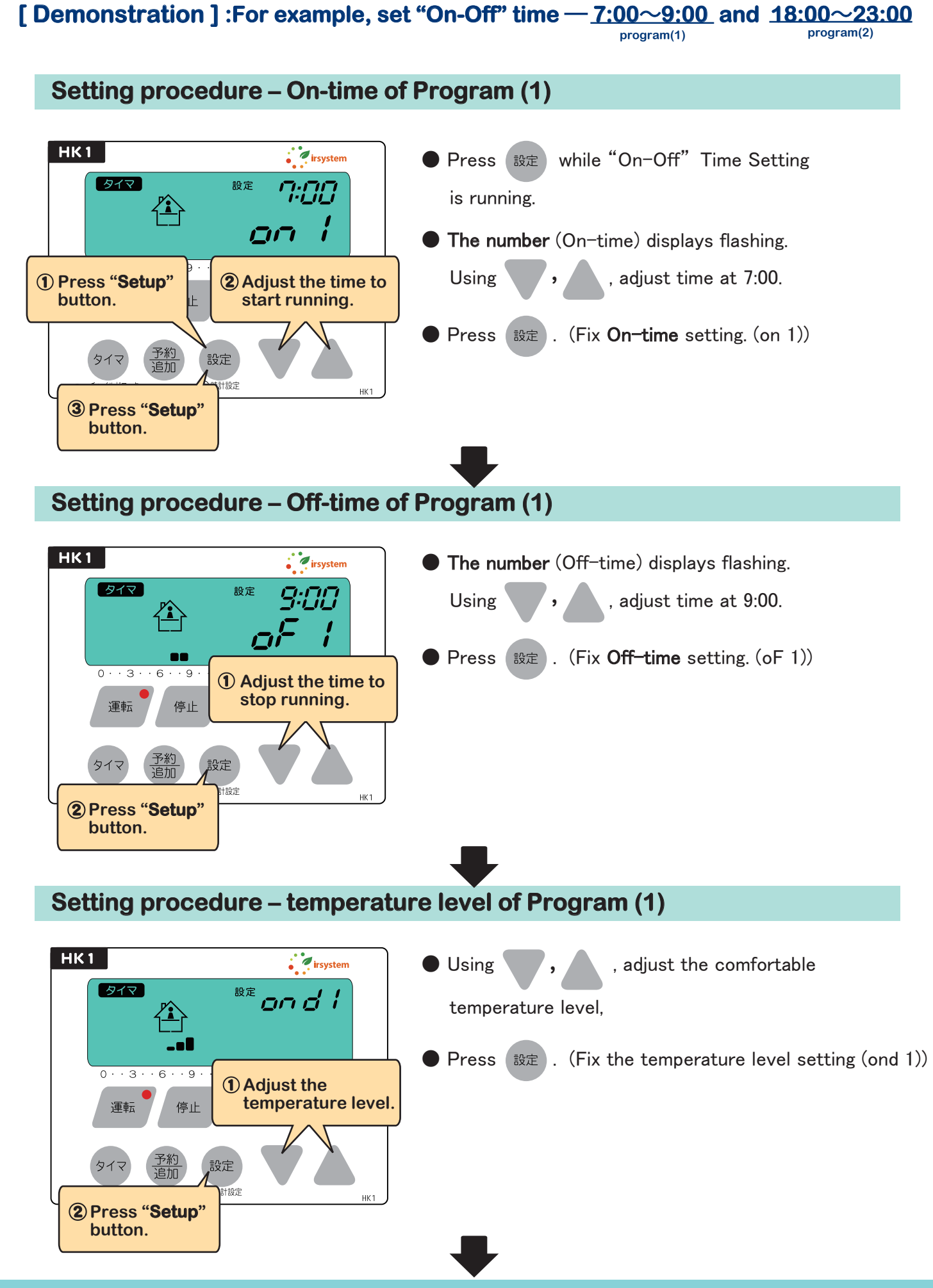

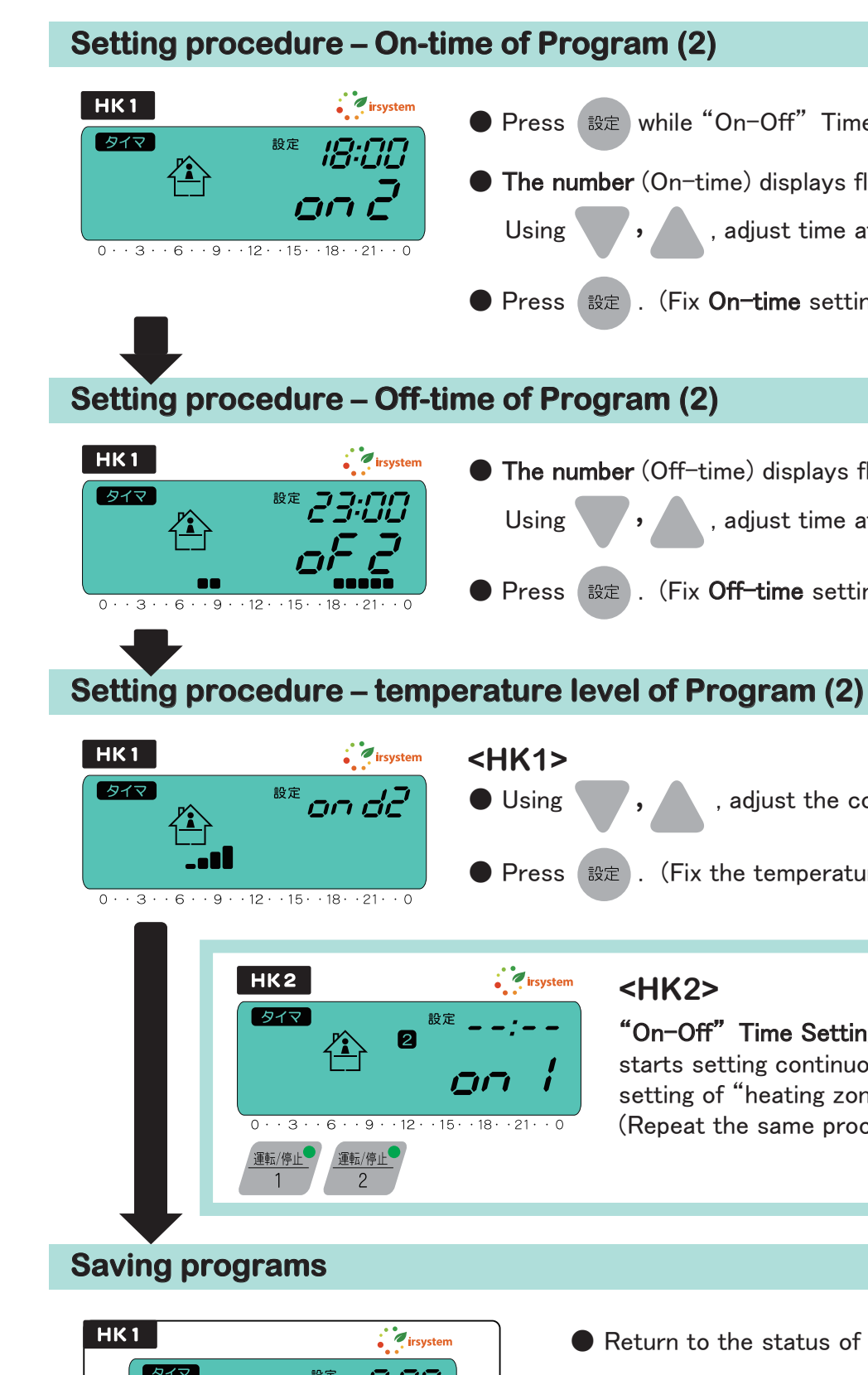

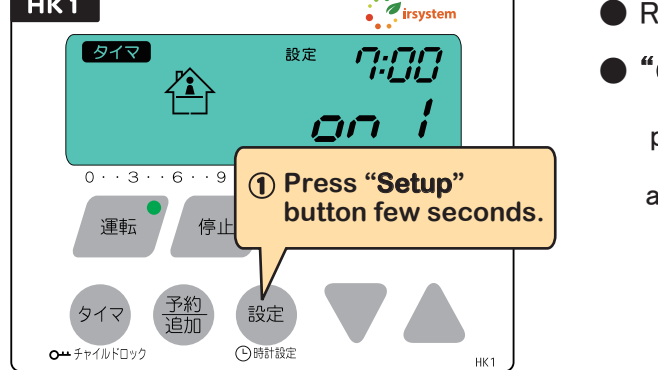

- Press 設定 while "On-Off" Time Setting is running.
- The number (On-time) displays flashing.
  - , adjust time at 18:00.
- Press (設定). (Fix **On-time** setting. (on 2))

- The number (Off-time) displays flashing.
  - , adjust time at 23:00.
- Press 設定). (Fix Off-time setting. (oF 2))

- , adjust the comfortable temperature level,
- Press 設定 . (Fix the temperature level setting (ond 2))

### <HK2>

"On-Off" Time Setting of "heating zone 2" starts setting continuously, after completed setting of "heating zone 1." (Repeat the same procedure.)

Return to the status of "On-time" of program(1). • "On-Off" Time Setting would be saved if the user press 設定 few seconds or keep it without doing anything for 10 seconds.

## **Advanced Operation 2**

### "Operating Term Setting"

This function allows to set the specific heating term (1 minute  $\sim$  120 minutes) while the system is running on Normal Operating.

After driving up setting operating term in advance, the system shut down automatically.

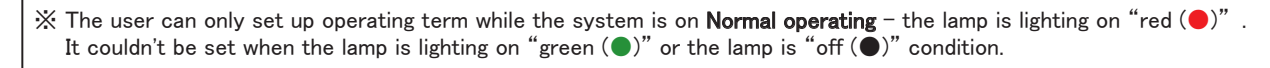

### Performing of "Operating Term Setting"

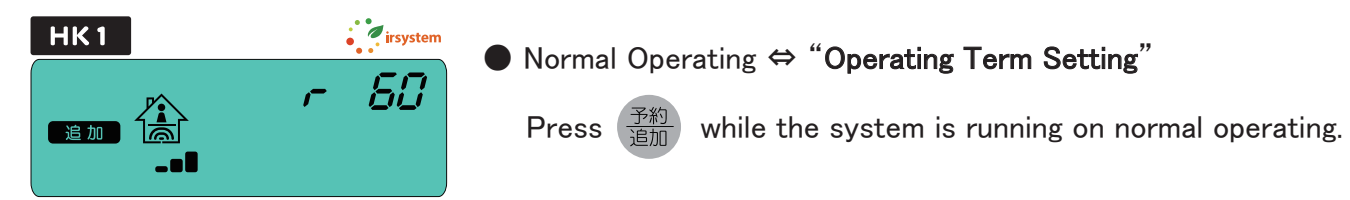

### [Demonstration] :For example, set "Operating Term Setting" – 45 minutes.

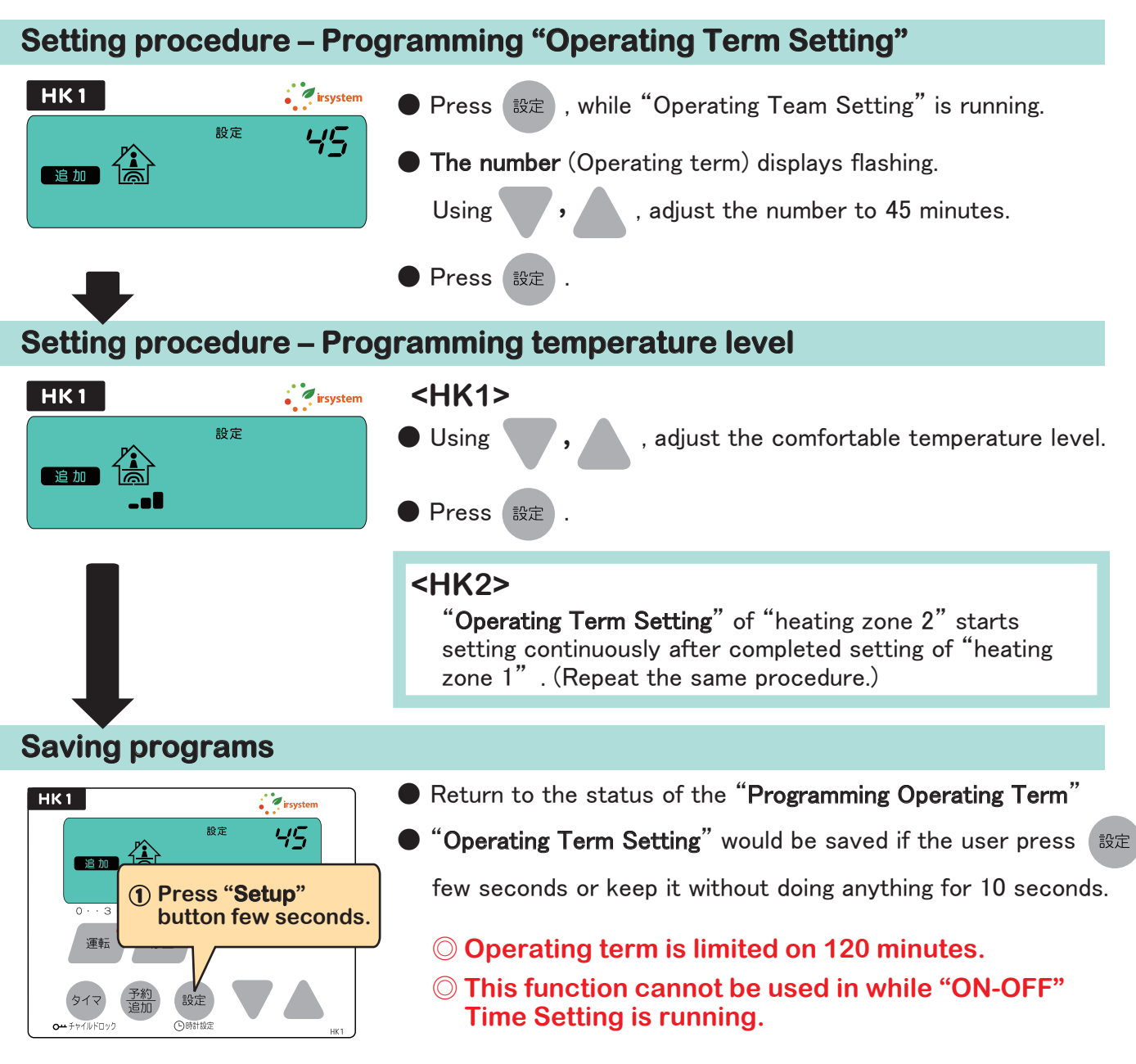

## **Advanced Operation 3**

### "Starting Time Setting"

This function allows reserving the "Starting Time", while the system is not operated.

X The user can only set up "Starting Time" while the system is not working - The lamp is on "off (●)" condition. It couldn't be set when the lamp is lighting on "green ( $\bigcirc$ )" or the lamp is lighting on "red ( $\bigcirc$ )"

### Performing of Programming "Starting Time Setting"

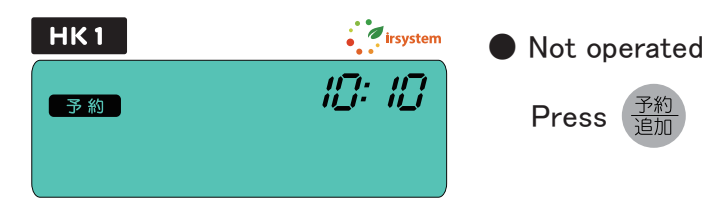

### [Demonstration] :For example, reserve "Starting Time Setting" — at 7:00

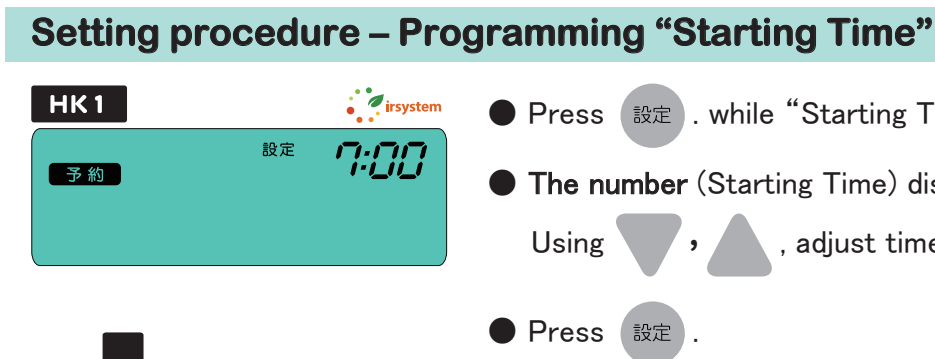

### Setting procedure – Programming temperature level

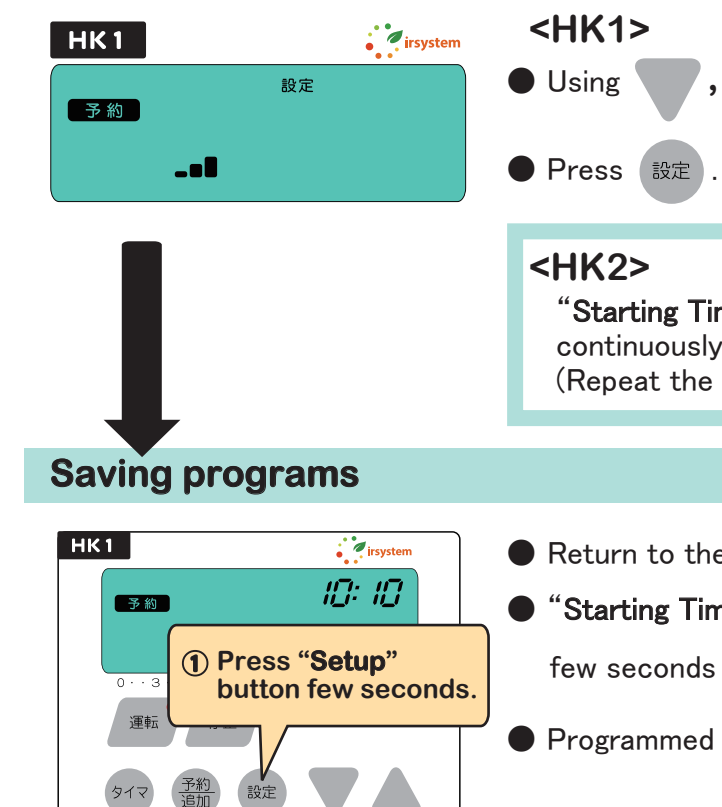

● Not operated ⇔ "Starting Time Setting"

while the system is not operated.

● Press 設定 . while "Starting Time Settimg" is running.

The number (Starting Time) displays flashing.

, adjust time at 7:00.

, adjust the comfortable temperature level.

"Starting Time Setting" of "heating zone 2" starts setting continuously after completed setting of "heating zone 1". (Repeat the same procedure.)

Return to the status of the programming "Staring Time Setting" ● "Starting Time Setting" would be saved if the user press (設定) few seconds or keep it without doing anything for 10 seconds.

• Programmed "Starting-Time" can be checked by pressing

## **TROUBLE SHOOTING**

| Symptoms                                             | Solutions                                                                                                    |
|------------------------------------------------------|----------------------------------------------------------------------------------------------------|
| The system does not<br>start.                        | <b>Isn't the circuit breaker off?</b><br>Make sure the circuit breaker is ON, before it used.                                                                                                    |
| The buttons are suddenly frozen.                     | <b>Isn't the Child-Lock function effective?</b><br>If the O <sup>++</sup> icon is displayed, Child-Lock function is in effect.<br>Make sure turn Child-Lock function off before it used.                                                                                                    |
| The floor is too hot.                                | <b>Is the temperature setting appropriate?</b><br>Controller is consist of temperature level from 1 to 7 stage.<br>It may be too hot, while level setting is on higher stage.<br>Reduce temperature level to lower stage.                                                                                                    |
| It is not warm enough.                               | <b>Isn't the room temperature too low?</b><br>The user might not feel warm enough, if the room temperature is too low. Raise up room temperature until approximately 20°C using air conditioner before running.                                                                                                    |
| The system turns off<br>by itself.                   | Is "Operating Term Setting" running?<br>"Operating Term Setting" takes precedence over "Normal<br>operating".<br>Cancel "Operating term Setting".<br>Wasn't it working over 8 hours continuously?<br>The system shuts down automatically after 8 hours running<br>because it is limited by "Automatic Cut-Off function", and LCD<br>panel is displayed oFF mark at that time. |
| "On-Off" time setting<br>could not be<br>programmed. | Didn't you attempt to set "On-Off" time more than<br>8 hours?<br>Operating time is limited until 8 hours at once.<br>Set operating time within 8 hours.                                                                                                    |

When symptoms are not improved by the above methods, turn off. The circuit breaker immediately and please contact to IRSYSTEM Co., Ltd.

| Error cod                                  | de                          | Countermeasu                                                                                  |
|--------------------------------------------|-----------------------------|-----------------------------------------------------------------------------------------------|
| "F1.□"<br>(□ signifies<br>zone numbe       | the heating<br>er)          | The controller has a<br>controller without de<br>Turn the circuit brea<br>IRSYSTEM Co., Ltd.  |
| "F2, F3, F4,<br>(□ signifies<br>zone numbe | F5.□"<br>the heating<br>er) | It could be a mechar<br>After turning the circ<br>If symptoms are not<br>immediately and plea |
| "F6"                                       |                             | The controller has a<br>replace a controller f<br>Please contact to IR                        |

### **Others**

### In such following symptoms occur, turn the circuit breaker off immediately and please contact to IRSYSTEM Co., Ltd.

- · Smoke, abnormal noise, irregular odor from the controller.
- · Partly deformation, discoloration or abnormal heat of the controller.
- · Spilled much water onto floor.
- · Other abnormalities.

### re

mechanical trouble. The user should replace elay. aker off immediately and please contact to

nical trouble.

rcuit breaker off, turn it on again. improved, turn the circuit breaker off ase contact to IRSYSTEM Co., Ltd.

mechanical trouble. It is recommended for comfort use. RSYSTEM Co., Ltd.

### Q: Is it safe to put the carpet on the floor heating system?

A: It could cause an accident because of the overheating between the carpet and the floor heating system.

Avoid placing the carpet onto the floor heating system.

### Q: Is it safe to put the furniture (such as closet or the piano) onto the floor heating system?

A: If the furniture doesn't have legs, it could cause an accident because of the overheating between surface of furniture and floor heating system. Make sure put furniture with at least 5cm legs.

### Q: Is it safe to sleep onto a surface of the floor heating system directly?

A: Under certain operating conditions (such as sleeping with highly lagging clothes.), it could cause skin irritation.

Avoid touching between PRIMAVERA and your skin for a long time without attention.

### Q: It sounds some strange noise such as "tick-tock" in a controller. Is it a controller malfunction?

A: That sounds are happened by conversion of each setting. It is a very normal driving condition.

### Q: Should it be program set again after blackout?

A: If the blackout were temporary, re-setting is not necessary. However, re-setup might be needed when it is long term blackout.

### **Q: Does PRIMAVERA emit electromagnetic waves?**

A: PRIMAVERA emits out very tiny amount of electromagnetic waves. But it is much less than other electric devices like a television or a microwaves oven. It means there is no harm of human body. In addition, PRIMAVERA has discharged far-infrared rays which is very valid for human body.

### Q: Is it safe to drop water onto the floor heating system?

A: PRIMAVERA is made of waterproof structure basically. There is no problem even if it drops small amount of water. However, if it is spilled large amount of water onto the floor heating and neglect it for a long time, it could cause an accident, possibly resulting in mechanical troubles. Do not spill any liquid onto Primavera or Controllers. If it happens, turn off the circuit breaker and please contact to IRSYSTEM Co., Ltd.

### Q: Is there any tips for reducing the electric charges?

A: If temperature level is set to 1 or 2 stage (ECO mode), it could be reduced the electric charge since it is less usage of electricity. The user might not be able to feel warm enough if it runs ECO mode from the first time. But it will become warm enough due to increase in the temperature, after it is operated continuously.

### Q: Is it possible to use Primavera as a main heating system?

tightness conditions and perfect heat insulation property) it could not need other heating air conditioner before running floor heating system because floor heating system does not raise room temperature in air directly. And that will be also one good option to save electric charges.

### Q: Is maintenance of floor heating system required?

A: Maintenance is not required basically. In order to last a good condition, It is recommended turnning the circuit breaker off if the floor heatingsystem is not used for a long time.

A: If your house has been completely furnished with a perfect conditions that we offer (perfect air devices. However, we recommend raising your room temperature until approximately 20 °C using

## **Specifications**

Memo

### Specifications of the controller

| Model Number                 | HK1                                                                                                    | HK2                            |
|------------------------------|----------------------------------------------------------------------------------------------------|--------------------------------|
| Manner of control            | Controls electric current amount.                                                                                                    |                                |
| Display                      | LCD Panel                                                                                                    |                                |
| Control type                 | Control one heating zone Control two heating zones                                                                                                   |                                |
| Operating Voltage            | AC 100V/200V 50/60hz                                                                                                    |                                |
| Rating                       | AC 200V 12A(load resistance) × 1                                                                                                    | AC 200V 12A(load resistance)×2 |
| Capability                   | Less than 4W                                                                                                    |                                |
| Temperature control range    | Control of the 7 stages                                                                                                    |                                |
| Current time display         | Displays at 24 hour formation.                                                                                                    |                                |
| Advanced functions           | "ON-OFF" time setting two times for a day.<br>Reservation "Operating term" (1 to 120 min.) "Starting Time" setting<br>Function of protecting overuse |                                |
| Dimensions / Weights         | W116mm × H120mm × D50.4mm / 270g                                                                                                    |                                |
| Installation standard        | A Switch box of JIS2 standard.All opening of installation position,<br>Vertical installation.                                                        |                                |
| Terminals                    | Non screw terminal board                                                                                                    |                                |
| Installation<br>circumstance | -10~40°C, 45~85%RH (non condensation only)                                                                                                    |                                |
| Protection functions         | Function of protecting overuse.<br>Prediction of the expected life span of<br>controller. Sensor of checking internal abnormal temperature etc.      |                                |
| Others                       | Conditions after blackout : Power Off                                                                                                    |                                |

%All the specifications above are represented based on testing standards of IRSYSTEM Co., Ltd.

irsystem 18